## USING MITX

### Logging into MITx.

- (1) Go to lms.mitx.mit.edu
- (2) Click "Sign in" in the upper right part of the screen.

Clicking "sign in" logs you into the MITx system using your MIT certificates. Most errors in this process involve certificate errors. See FAQs below.

#### Registering for an MITx class.

- Click "Find Courses" in the upper left, and scroll until you find your course.
- Click "Register"
- You should now see your course on your "Dashboard" (upper left button on screen).
- Congratulations, you can now view your course content by clicking "View Course" from your Dashboard.

If you have registered or pre-registered, you may have been automatically enrolled in your course. In this case, the course automatically shows up in your "Dashboard".

**Submitting Homework on MITx.** Go into the assignment, answer the questions, and click "Check". Clicking "Check" automatically submits your answer! No other action is needed. You will automatically be told if your answer is correct or incorrect, and many problems will allow you more than one attempt to correct your submission. Please keep in mind that your grade will be based on the correctness of your LAST submitted answer.

#### FREQUENTLY ASKED QUESTIONS

# I receive a "400 permission error" when trying to login my course, what do I do?

- Make sure you are using a supported browser: Chrome, Safari or Firefox.
- Delete your browser history.
- Refresh the page.
- Make sure your certificates are loaded properly and there are no old MIT certificates on your machine.

Do NOT create a new user login. You must only login using your MIT certificates.

#### The math isn't loading correctly, what is wrong?

- Use Chrome or Safari for best rendering of math.
- Math is rendered using [mathjax]. It can be slow, so try reloading the page until the math renders correctly.

If refreshing doesn't work, there is likely a typo in the page causing an error. Email jfrench at mit dot edu.